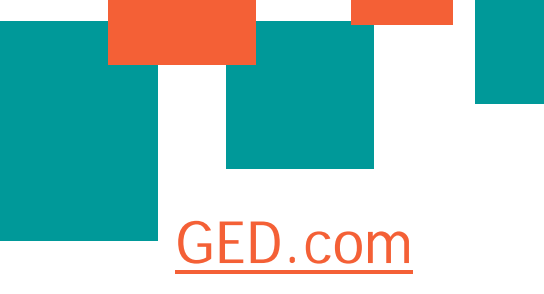

#### Convenience

- 24/7 access by computer or smart phone
- Same-day scores

## Flexibility

- Pay as you go
- Test on what you want, when you want

## **Unprecedented Support**

- Personal study
  recommendations
- Resources for jobs and training

MyGED is your start-to-finish tool for the GED Program

## Santa Cruz County Provisional Community College District

2021 N. Grand Ave.

Nogales AZ, 85621

Phone: 520.394.7181

info@santacruzcenter.org

#### Follow Us:

facebook.com/santacruzcenter

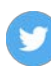

twitter.com/santacenter

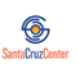

santacruzcenter.org

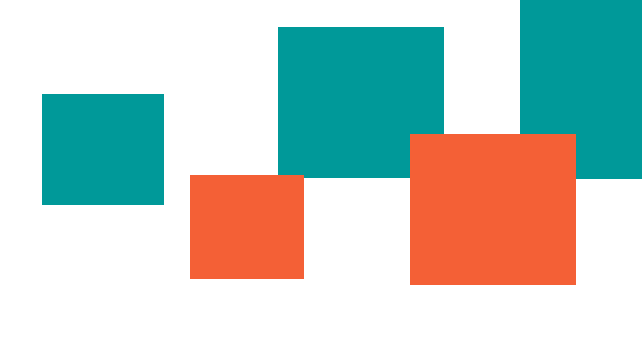

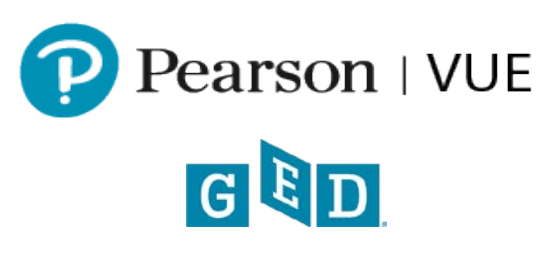

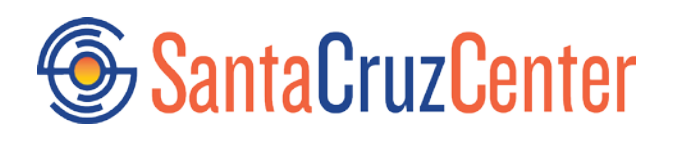

## Phone: 520.394.7181

## **SIGN UP**

### STEP 1: Sign up

- 1. Visit GED.com
- 2. Complete the "Sign Up" box on the left
  - Enter a valid email address
  - Create a password
- 3. Read and accept the terms and conditions by checking the box
- 4. Click "Sign Up"

## STEP 2: Complete your profile information

1. Complete your contact information and click "Continue"

- You must be at least 16 years old to sign up for MyGED
- Your name should exactly match the way your name is written on your identification

2. Answer where you plan to test and your current enrollment status and click "Continue"

3. Answer if you plan to request accommodation for modified testing conditions and click "Continue"

## SCHEDULE

# STEP 1: Complete your background information

 Click the yellow "Start Scheduling" button on your dashboard
 Complete background questions about your education, work status, studying, and other information.

## STEP 2: Select your test details

1. Choose your preference language for the test.

2. Confirm the exam details and click "Schedule this Exam"

3. Choose the test subjects (content areas) you would like to schedule and click "Next"

## STEP 3: Select your test center, date, and time

1. Search for and select your testing center and appointment day.

## STEP 4. Review your order and pay for the test

- 1. Review your order
- 2. Confirm your information
- 3. Review and agree to the policies
- 4. Enter your payment information
- 5. Confirm and submit your order.

## **CLEAR ALERTS**

If you cannot schedule a test, you will be notified of additional steps you need to take in your "Alerts." Find your Alerts in the drop down on the upper left side of your MyGED dashboard, indicated by the exclamation point. Clear your alerts in order to schedule.

### STEP 1: Sign in

1. Sign in

2. If you do not have an account yet, follow the *Sign Up* instructions.

### **STEP 2: Check Alerts**

 Click the exclamation point icon in the blue bar on your MyGED dashboard to get more information about your alerts
 Click on any alert to get more information on how to fulfill the additional requirements.

• You will see information specific to your state and your personal next steps

#### STEP 3: Complete the indicated steps to become eligible to schedule

\*Once the additional steps have been completed correctly, you will receive an email notifying you that you can now schedule your GED test. You will also see a yellow "Start Scheduling" button on the "Schedule" tile on your dashboard.